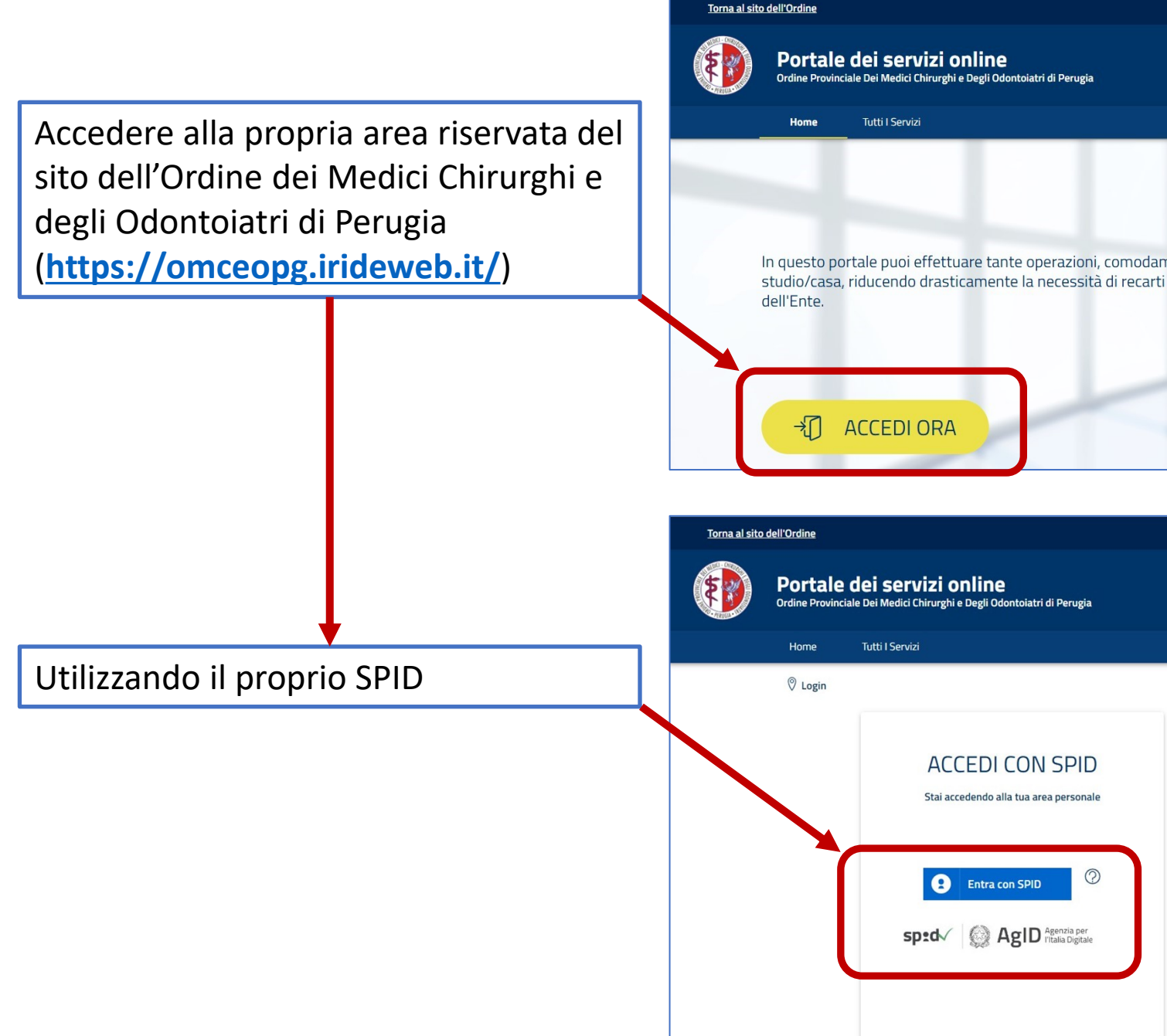

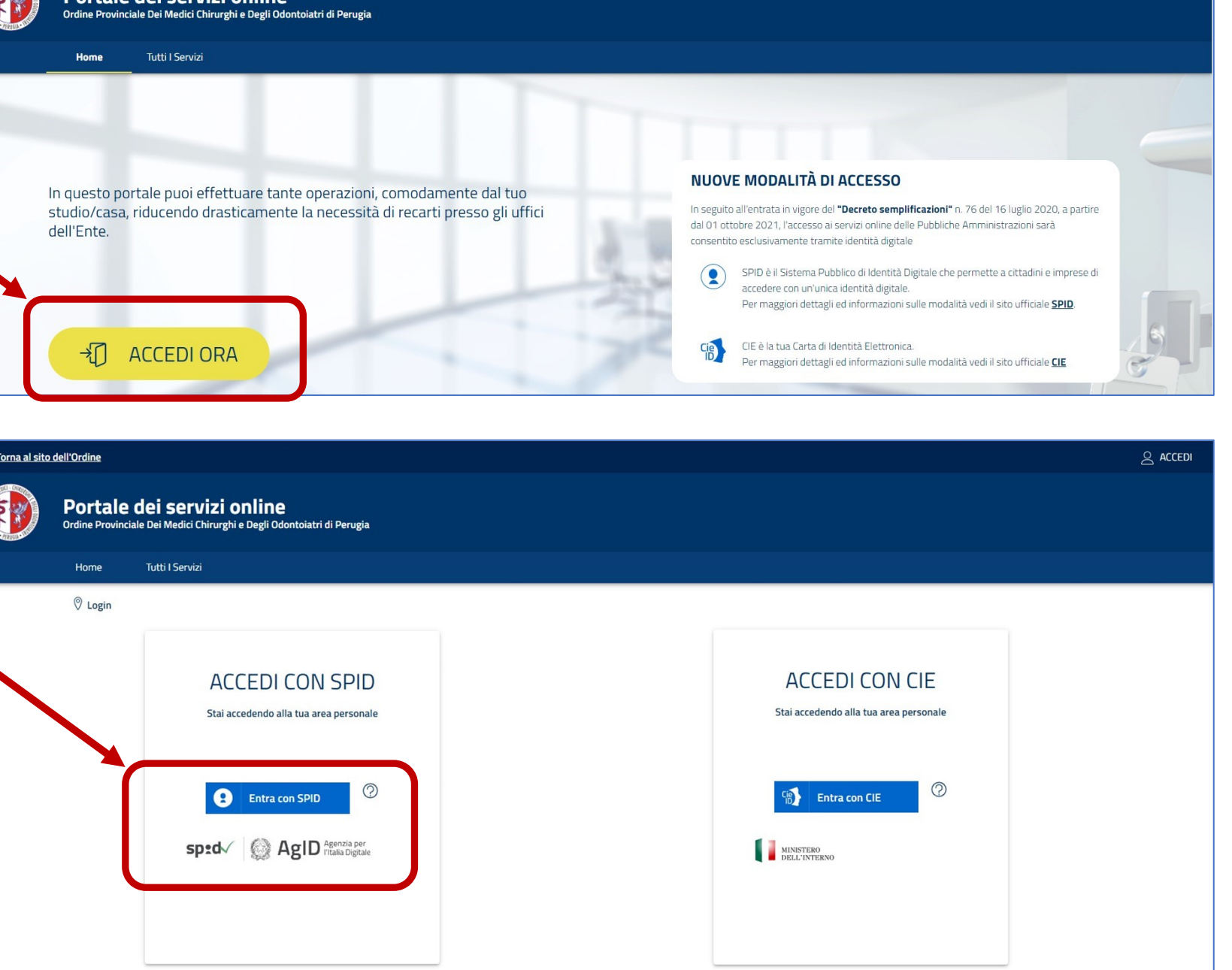

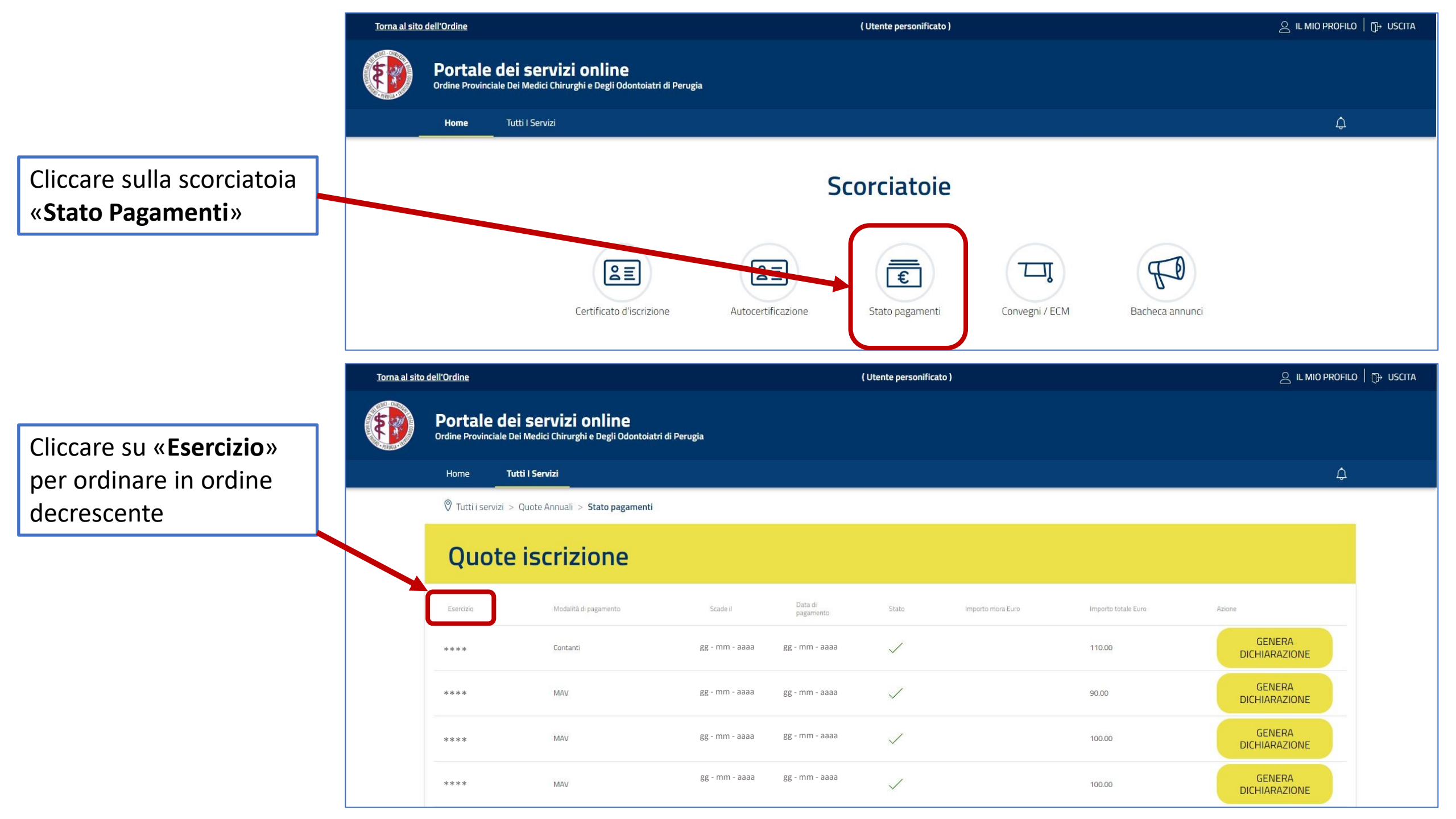

| <u>Torna al sito</u>                    | <u>dell'Ordine</u>                                                                                   |                       |                | ( Utente personificato ) |       |                   |                     | 🔶 IL MIO PROFILO   🔂 USCITA |  |
|-----------------------------------------|----------------------------------------------------------------------------------------------------|-----------------------|----------------|--------------------------|-------|-------------------|---------------------|-----------------------------|--|
|                                         | Portale dei servizi online<br>Ordine Provinciale Dei Medici Chirurghi e Degli Odontoiatri di Perugia |                       |                |                          |       |                   |                     |                             |  |
|                                         | Home Tutti I Servizi                                                                                 |                       |                |                          |       |                   |                     | ¢                           |  |
|                                         | © Tutti i servizi > Quote Annuali > Stato pagamenti Quote iscrizione                                 |                       |                |                          |       |                   |                     |                             |  |
|                                         |                                                                                                    |                       |                |                          |       |                   |                     |                             |  |
|                                         | Esercizio 🗸                                                                                          | Modalità di pagamento | Scade il       | Data di<br>pagamento     | Stato | Importo mora Euro | Importo totale Euro | Aziane                      |  |
|                                         | ***                                                                                                  | PagoPA                | gg - mm - aaaa |                          | ×     |                   | 100.00              | GENERA<br>BOLLETTINO        |  |
| Cliccare :<br><b>BOLLETT</b><br>downloa | su « <b>GENEF</b><br>T <b>INO</b> » per                                                              | RA<br>procedere al    |                |                          |       |                   |                     |                             |  |

Una volta scaricato il **PAGOPA** sarà possibile effettuare il pagamento attraverso i canali consentiti ovvero:

- Online dal proprio HomeBanking o dagli altri canali di pagamento tramite carte, conto corrente, CBILL.
- Fisicamente in Banca, in Ricevitoria, dal Tabaccaio, allo sportello Bancomat, al Supermercato tramite carte, conto corrente, o contanti